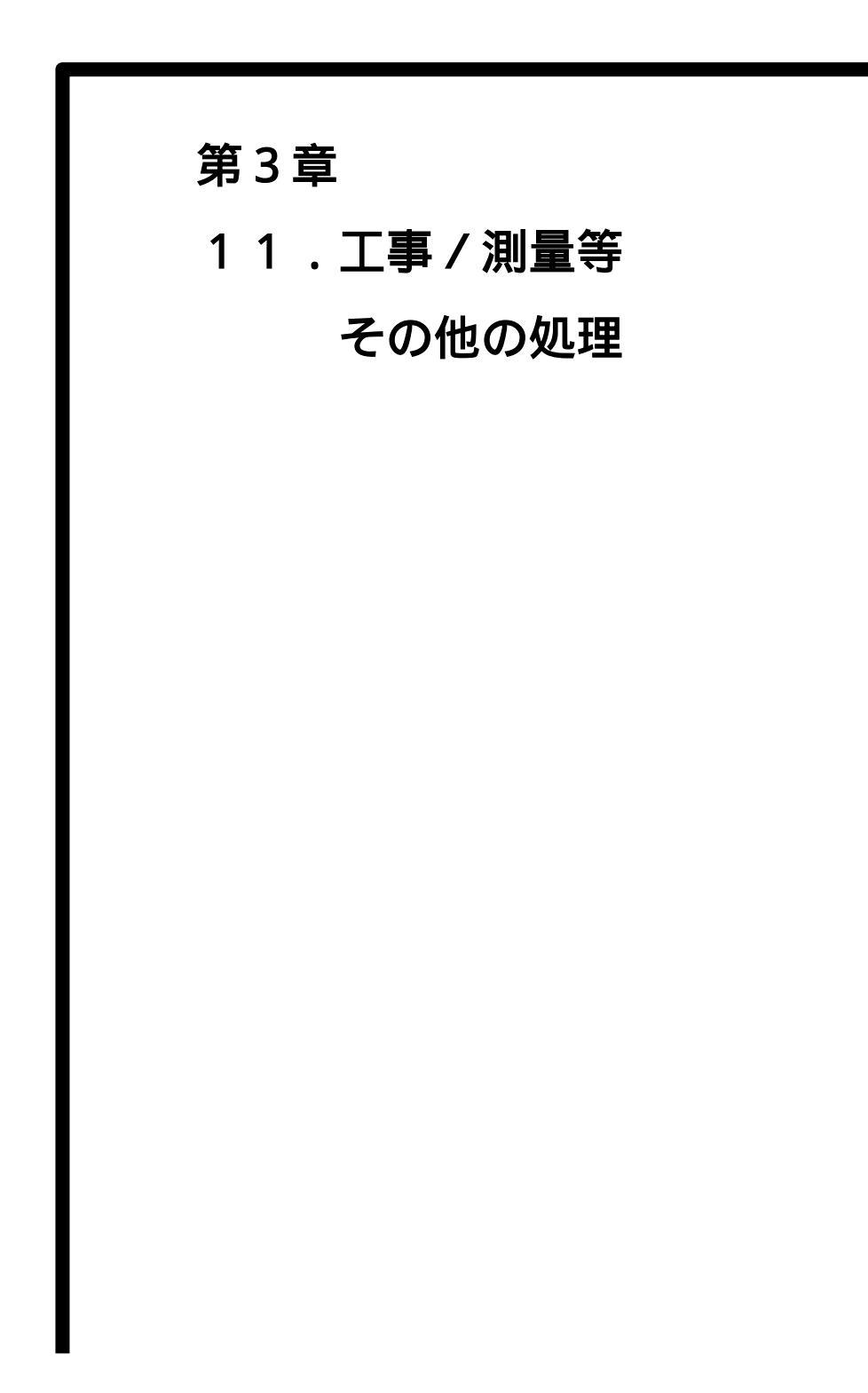

## MEMO

## 11.1 保存情報について

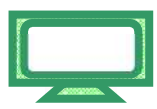

各通知書・受付票の表示画面に、【保存】ボタンが用意されており 保存を行った場合、その保存データを印刷用帳票データとして再利用できます。 《保存データ表示》画面の表示手順は、「3章 01 1.2 案件状況の確認」の(1)~(6)の 手順を参考にしてください。

(1) 【保存データ表示】ボタンをクリックします

(保存データ表示)画面が表示されます。

| JACIC/SCOPE<br>電子入札コアシステム<br>Electronic Bidding Core System<br>Ver. 5,0 | 2011年02月17日 13時69分 CALS/EC 電子入札システム 🖉 |           |  |
|-------------------------------------------------------------------------|---------------------------------------|-----------|--|
|                                                                         | 電子入札システム                              | ヘルプ お聞い合ち |  |
| 9 簡易案件檢索                                                                | 保存データ表示                               |           |  |
| 9 調達案件検索                                                                |                                       |           |  |
| 2 調達案件一覧                                                                | ファイル違抗                                | [参照]      |  |
| <ul> <li>入札状況一覧</li> </ul>                                              |                                       |           |  |
| 登録者情報                                                                   |                                       |           |  |
| 保存データ表示                                                                 |                                       |           |  |
|                                                                         |                                       |           |  |
|                                                                         |                                       |           |  |

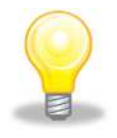

ワンポイント 保存データ表示機能を使用するには、あらかじめ各申請書・通知書画面にて 保存データを作成する必要があります

(2) ここでは、Cドライブの「千葉保存データ」フォルダに「KakuninShinseiU.xml」という名前で競争参加資格確 認申請書受付票ファイルを保存している場合を例にして説明します。

| CIC/SCOPE<br>子入札コアシステム<br>Electronic Bidding Core System | 2011年02月17日 13時59分 | CALS/EC 電子入札システム |     | Ø     |
|----------------------------------------------------------|--------------------|------------------|-----|-------|
| Ver. 5.0                                                 | 電子入札システム           |                  | へルプ | お聞い合う |
| ? 簡易案件検索                                                 | 保存デ                | -9表示             |     |       |
| 9 調達案件検索                                                 |                    | Step 1           |     |       |
| 調達案件一覧                                                   | ファイル選択             | [泰熙_]            |     |       |
| 入札状況一覧                                                   |                    |                  |     |       |
| 登録者情報                                                    |                    | 用在体积             |     |       |
| 保存データ表示                                                  |                    | 著名快能             |     |       |

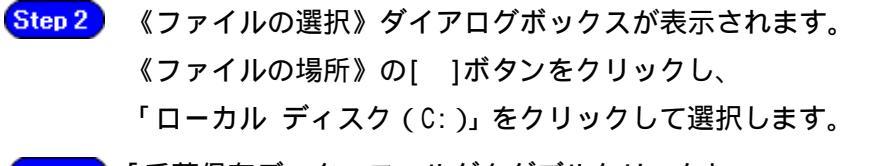

Step 3 「千葉保存データ」フォルダをダブルクリックし、

「KakuninShinseiU.xml」というファイルをクリックして選択します。

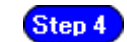

【開く】ボタンをクリックします。

| ファイルの選択                                                                                                    |                                            |                                                                        | ? 🛛           |
|----------------------------------------------------------------------------------------------------|--------------------------------------------|------------------------------------------------------------------------|---------------|
| <ul> <li>Step 3</li> <li>最近使ったファイル</li> <li>デスクトップ</li> <li>デスクトップ</li> <li>マイ ドキュメント</li> <li>マイ エンピュータ</li> <li>マイ ネットワーク</li> </ul> | F<br>東保存データ<br>KakuninShinsell<br>添れ<br>クリ | <u>Step 2</u> ♪ ♪ ♪<br>♪<br>するファイルの上で<br>リックして、選択します。<br><u>Step 4</u> |               |
|                                                                                                    | ファイル名(N):<br>ファイルの種類(II):                  | KakuninShinseiU.xml 💉 📘                                                | 開(の)<br>キャンセル |

Step 5

《保存データ表示》画面に戻ります。

【参照】ボタンの左側に、選択したファイルの場所が表示されていることを 確認します。

Step 6

【表示】ボタンをクリックします。

| 電子入札コアシステム<br>Electronic Bidding Core System | 2011年02月17日 14時00分 CALS/EC 電子入                 | 1.7754 🧭  |
|----------------------------------------------|------------------------------------------------|-----------|
| Ver. 5,0                                     | 電子入社システム                                       | ヘルプ お聞い合せ |
| 簡易案件検索                                       | 保存データ表示                                        | Step 5    |
| 調達案件一覧                                       | ファイル選択<br>D X子業保存データXX Adunio Shinseill ym I   |           |
| 入札状況一覧                                       |                                                | 2072 mil  |
| 9 登録者情報                                      | Sten fi ar ar ar ar ar ar ar ar ar ar ar ar ar | E )       |
| ○ 保存データ表示                                    |                                                |           |
|                                              |                                                |           |
|                                              |                                                |           |

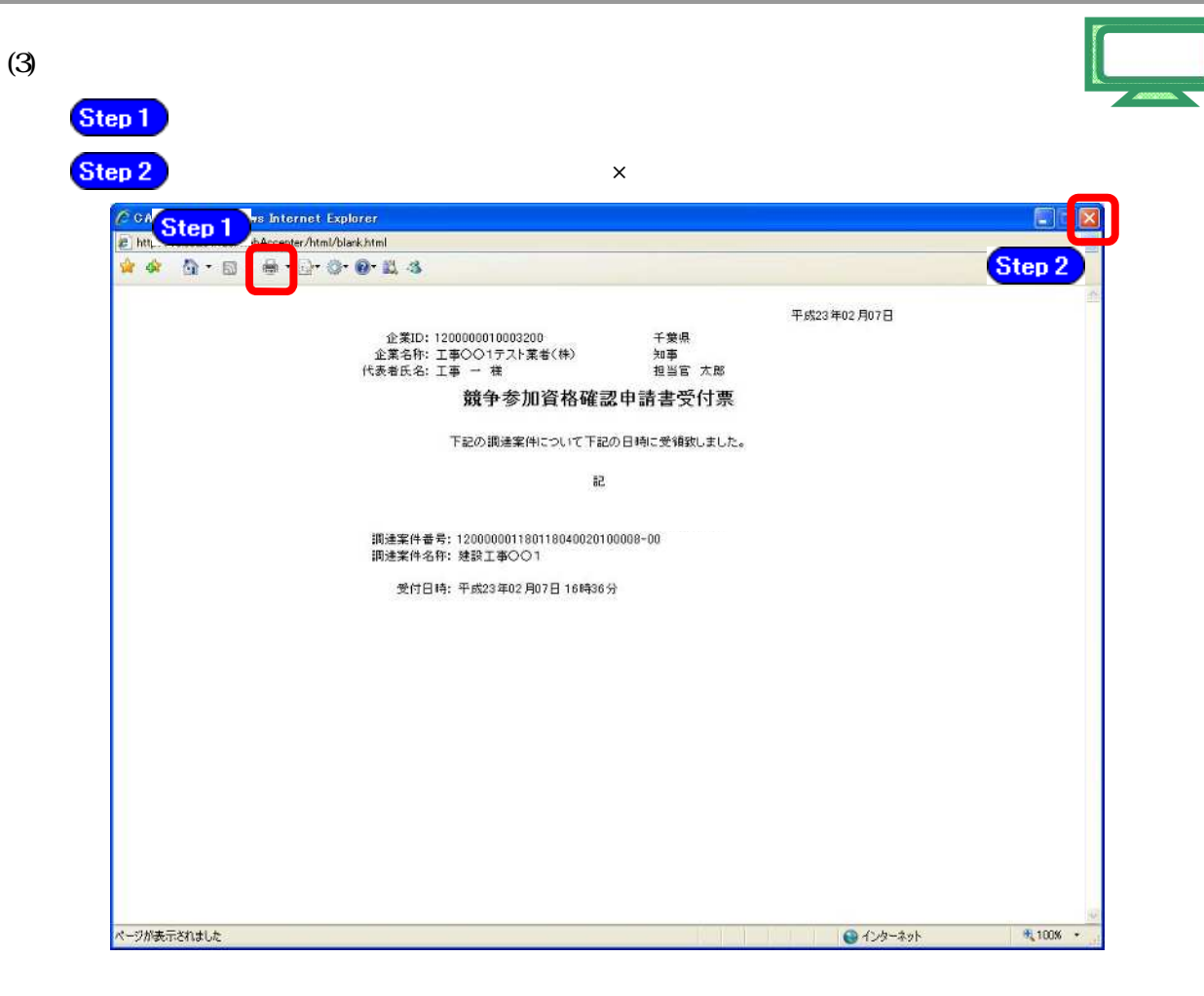

## 11.2 業者情報について

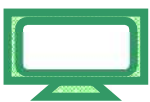

利用者登録した際の利用者情報を表示する機能になります。 《保存データ表示》画面の表示手順は、「3章 01 1.2 案件状況の確認」の(1)~(6)の 手順を参考にしてください。

(1) 【登録者情報】ボタンをクリックします

## (業者概要)画面が表示されます。

| JACIC/SCOPE<br>電子入札コアシステム<br>Electronic Bidding Core System | 2011年02月17日 178時44分 <b>CALS/EC</b> 電子入札システム |                                     |                                         | Ø                 |                              |         |
|-------------------------------------------------------------|---------------------------------------------|-------------------------------------|-----------------------------------------|-------------------|------------------------------|---------|
| Ver. 5,0                                                    | 電子入札シス                                      | l∓4                                 |                                         |                   | へルプ                          | お聞い合せ   |
| 簡易案件検索                                                      | 業者概要                                        |                                     |                                         |                   |                              |         |
| ○ 調達案件検索                                                    | 企葉ID                                        | 1200000010003200                    | 連絡先名                                    | 杯                 | 工事〇〇1テスト業者(株)                |         |
| 9 調達案件一覧                                                    | 登録番号                                        | 1200000010003200                    | 連絡先郵                                    | 便番号               | 999-9999                     |         |
| · 入札状況一覧                                                    | 企業名称 一般価素号                                  | 工事〇〇1テスト業者(株)                       | 連絡先住                                    | Pn<br>-2          | 木更津市潮見〇-〇                    |         |
| 金録者情報                                                       | 新读量号<br>住所<br>代表者氏名                         | 木更津市測見〇-〇<br>工事 -                   | 連絡先電<br>連絡先電                            | ~_<br>話番号<br>XX番号 | 099-999-9999<br>088-888-8888 |         |
| 「保存ナータ表示」                                                   | 代表者役權<br>代表電話番号<br>代表FAX番号                  | 代表者<br>099-999-9999<br>088-888-8888 | 連絡先メ-                                   | -ルアドレス            | mail@example.com.com         |         |
|                                                             | 登録利用者一覧                                     |                                     |                                         |                   |                              |         |
|                                                             | 16/                                         | 一日時間                                |                                         | 1.0 KG            | 化成金                          |         |
|                                                             | â                                           | 企業名称                                |                                         | 氏名                | 名称                           |         |
|                                                             | 取得者氏名                                       | 有効剰服                                | 部获普号                                    | 电动曲号              | メールアドレス                      | - 10 C. |
|                                                             | 富士通株式会社自治律ソリューション事業本部                       | I¥ -                                |                                         | 工事〇〇1テスト業者(4      | (#)                          |         |
|                                                             |                                             |                                     | 100000000000000000000000000000000000000 |                   | 110                          |         |

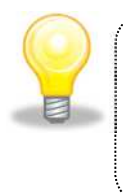

ワンポイント
 ● ここでは、ICカードの有効期限、連絡先情報等の情報を確認できる機能となっております。